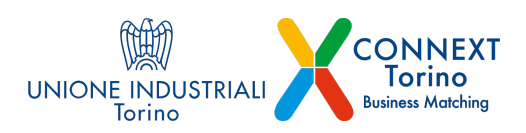

# **GUIDA** Iscrizione e pianificazione B2B

| Registra l'azienda                                | p.1 |
|---------------------------------------------------|-----|
| Referente Principale e Referenti secondari        | p.3 |
| Compila il profilo aziendale                      | p.4 |
| Inserisci colleghi in piattaforma                 | p.5 |
| Come pianificare i B2B                            | p.6 |
| Come spostare o annullare un meeting pianificato  | p.8 |
| Come scaricare l'elenco dei meeting pianificati   | p.8 |
| Come accettare e gestire le richieste di incontro | p.9 |

### **REGISTRA L'AZIENDA**

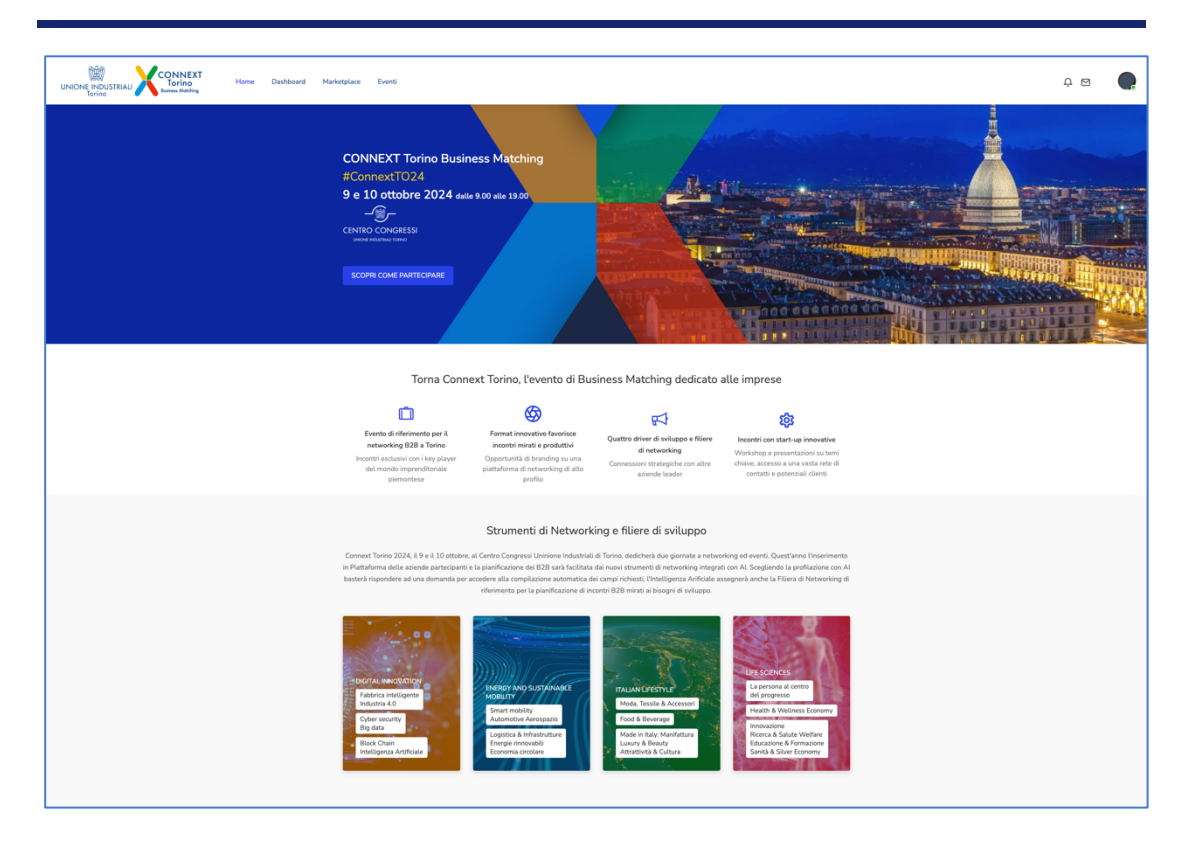

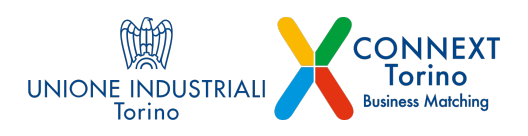

Cliccando sul pulsante "Scopri come partecipare", presente in home page del sito Connext Torino Business Matching 2024 è possibile conoscere le caratteristiche dei **piani di partecipazione disponibili** e visualizzare il relativo pulsante **"Acquista"** associato ad ogni piano.

| UNIONE INDUSTRIALI CONNEXT<br>Torino<br>Horre Dashboard M | arketplace Eventi                                                                                                    |                                                                                                    |                                                                                                    | ¢⊠ 🥵 |
|-----------------------------------------------------------|----------------------------------------------------------------------------------------------------|----------------------------------------------------------------------------------------------------|----------------------------------------------------------------------------------------------------|------|
|                                                           | Partecipa                                                                                                    |                                                                                                    |                                                                                                    |      |
|                                                           | Soggetto partecipante<br>Neme dell'Alienda o Ente                                                                                                    |                                                                                                    | Purtia NA                                                                                                    |      |
|                                                           | Startup innovativa Associato Cenfindusti<br>O Si O No O Si O No                                                                                                    | ia Associa:<br>Selez                                                                                                    | Non in possesso di Partita NA.<br><b>Iori di appartenenza</b><br>ona una o più essolationi a cui sei isotto -                                                                            |      |
|                                                           | Piano di partecipazione                                                                                                    |                                                                                                    |                                                                                                    |      |
|                                                           | C Marketplace 828 C I<br>C300 HAA<br>C300 HAA associat Carthologina<br>C200 HAA associat Carthologina                                                                                                    | Rus<br>€ 5000 +IVA                                                                                                    | Advanced<br>C 1000 - MA                                                                                                    |      |
|                                                           | Profilo personale<br>Nome                                                                                                    | Cognom                                                                                                    |                                                                                                    |      |
|                                                           | Ruolo nell'Azienda o Ente                                                                                                    | Telefond                                                                                                    |                                                                                                    |      |
|                                                           | Connext Torino 2024 Regulamente generale di partecipazion     Accetto il regulamente generale di partecipazion     Saporouno specificamente ai sensi e per gli effetti di ci ad     Para de Reseaso- est i de Responsabilità art.18 - R     Resulucione delle controversia.     Dehano di aver preso visione dell'informativa sul trattamente | e e Privacy policy<br>pli articoli 1341, 1342 codice<br>invio dell'Evento, modifiche d<br>o dei dati personali contenut | civile la seguerit claurale art. 10 - Presentatione della domande pri.<br>Ella durata a dirigitorari, forza maggione a Cavid-38, art. 20 -<br>nell'Applamento generale di partecipazione |      |
|                                                           | Continua                                                                                                    |                                                                                                    |                                                                                                    |      |

Il **pulsante "Acquista"** dà accesso alla schermata di registrazione. Dopo aver inserito informazioni quali Nome dell'azienda o Ente, Partita IVA o Codice Fiscale (selezionando la casella Non sono in possesso di Partita IVA) ed aver selezionato Si o No alle voci Startup innovativa e Associato Confindustria, ed eventualmente selezionato l'associazione di appartenenza, è necessario selezionare il piano di partecipazione prescelto.

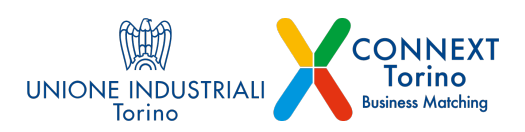

| Marketplace B2B<br>Capture<br>• Accesse alla Puttalorna Lament nas<br>pessibilità di arganizzare fine ad un<br>moscime di                                                                                                    | Plus<br>ed screenshot<br>+ sea compressió per evento asiendale<br>+ Accesso alla Pattaforma Connext.com<br>poci Rintt di organizzare                                                                  | Advanced<br>- Sala congressuale per evento aziendale<br>- Accesso alla Plattaforma Connect con<br>pressibilità di organizzare                                                                                                    |
|----------------------------------------------------------------------------------------------------|----------------------------------------------------------------------------------------------------|----------------------------------------------------------------------------------------------------|
| 10 B2B                                                                                                    | B2B illimitati                                                                                                    | B2B illimitati                                                                                                    |
| C201 - MA per attents encoded a lossere<br>Inducting to time<br>Cardination<br>Cardination<br>Cardination<br>Cardination<br>Cardination<br>Cardination<br>Cardination<br>Cardination<br>Cardination<br>Cardination<br>Cardination<br>Cardination<br>Cardination<br>Cardination<br>Registration<br>Registration<br>Cardination<br>Registration<br>Cardination<br>Registration<br>Registration | transformation in Noteshaper Wheekly as<br>Carlow and the Instantial<br>Wheekly as an international<br>construction of the Instantial<br>construction logic antendation<br>€ 5500 – NAL<br>Negatorial | <ul> <li>Sports reparation in Edda Provide det<br/>Contro Compare d'Aren Na Inden det<br/>Der Ver Analut<br/>Der Ver Analut<br/>Der Ver Analut<br/>Der Ver Analut<br/>Der Ver Analut<br/>Der Ver Analut<br/>Der Ver Analut<br/>Der Ver Analut<br/>Der Verberger<br/>Der Verberger<br/>Sportsen der Verberger<br/>Sportsen der Verberger<br/>Magebreit</li> </ul> |

Nella sezione Profilo personale è necessario inserire i dati del **Referente Principale** del profilo aziendale, questo utente può **gestire le informazioni dell'azienda sul marketplace**, inviare e gestire richieste di incontro, visualizzare tutti i B2B fissati dai colleghi, può inserire in piattaforma altri colleghi come Referenti secondari e assegnare il ruolo di Referente principale ad un altro collega. Tutti i Referenti, principale e secondari, possono inviare e gestire le richieste di incontro.

Per poter confermare la registrazione è necessario compilare tutti i campi presenti. In caso contrario il sistema non permetterà di proseguire ed evidenzierà in rosso le caselle sprovviste di dati.

Cliccando sul pulsante "**Continua**" il sistema attiva la **procedura di verifica dell'indirizzo e-mail inserito** durante la registrazione ed invia un'e-mail automatica contenente il link per verificare l'indirizzo.

A verifica avvenuta, nell'attesa che gli organizzatori confermino la partecipazione, è possibile accedere al proprio account e procedere con la compilazione del profilo aziendale.

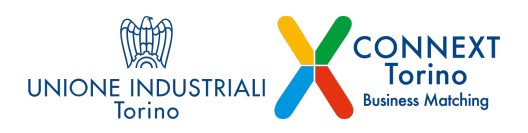

## COMPILA IL PROFILO AZIENDALE

|                                     | Editor del profilo aziendale                                                                          |                                                    |                       |
|-------------------------------------|----------------------------------------------------------------------------------------------------|----------------------------------------------------|-----------------------|
| igenda 828                          | Inserisci le informazioni richieste per mostrare il profilo sul Marketplace                           |                                                    | Anteprima del Profilo |
| Calendario Meeting                  | 🔯 La tua Atlenda *                                                                                    |                                                    |                       |
| 2 Messaggi                          | Nome dell'Azienda o del Brand                                                                         | Descrizione breve dell'Azienda (max 300 caratteri) |                       |
| artecipazione                       | Ragione Sociate                                                                                       |                                                    |                       |
| Editor profilo azienda              |                                                                                                    |                                                    |                       |
| 12 Gestione Referenti               |                                                                                                    |                                                    |                       |
| Marketplace                         |                                                                                                    |                                                    |                       |
| Eventi                              | Descrivi brevemente il tuo obiettivo di business. Quali partners vorresti incontrare? (max 300 caratt | er)                                                |                       |
| iccount                             |                                                                                                    |                                                    |                       |
| Membership                          |                                                                                                    |                                                    |                       |
| R I miei dati personali<br>D Logout | 🖈 Completa il profilo con l'Intelligenza Artificiale                                                  |                                                    |                       |
|                                     | R tuo Settore *                                                                                       |                                                    |                       |
|                                     | Area                                                                                                  | Settore di attività                                |                       |
|                                     | Seleziona                                                                                             | - Seleziona                                        |                       |
|                                     | Filiera                                                                                               |                                                    |                       |
|                                     | Seleziona                                                                                             |                                                    |                       |

Per presentare al meglio l'azienda sul Marketplace è importante **compilare la sezione Editor del profilo aziendale**. Appena il Marketplace sarà online le aziende partecipanti saranno subito visibili.

Nella prima sezione da compilare, **La tua Azienda**, è già presente la Ragione sociale inserita durante la registrazione, occorrerà aggiungere un testo di descrizione breve dell'azienda (max 300 caratteri).

Rispondendo alla domanda "Descrivi brevemente il tuo obiettivo di business. Quali partners vorresti incontrare?" è possibile **avvalersi dell'aiuto dell'Intelligenza Artificiale per completare le sezioni "Il tuo Settore**", dove è presente anche l'indicazione della Filiera di appartenenza, e "**Partnership a cui sei interessato**", le informazioni inserite potranno sempre essere aggiornate o integrate manualmente.

Nella sezione **Contenuti Multimediali** è possibile inserire il logo dell'azienda (file jpg o png, dimensioni consigliate 400x400 px), sito web, una presentazione testuale di azienda e prodotti, documenti (file PDF o DOCX) e immagini (file jpg o png, dimensioni consigliate 400x400 px).

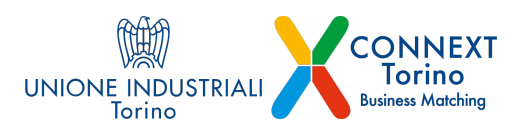

| lorino 🔮 🖣              | venue muchty                                                                                                    |                                                                                                    |  |
|-------------------------|----------------------------------------------------------------------------------------------------|----------------------------------------------------------------------------------------------------|--|
| Apenda 828              | Abbigliamento, Accessori e Articoli di Lusso , Prodotti Tessili e Affini , Servizi Commerciali                        | <ul> <li>Accessori , Abbigliamento , Abbigliamento Professionale , Abiti su Misura , Abbigliamento</li> </ul> |  |
| 28 Dashboard            |                                                                                                    |                                                                                                    |  |
| Calendario Meeting      | Contenuti MultimodiaU                                                                                                 |                                                                                                    |  |
| Gestione Richieste      | Logo                                                                                                    | Sito web                                                                                                    |  |
| kil Messaggi            | Insertisci il logo in formato quadrato .ong oppure.jog                                                                |                                                                                                    |  |
| Partecipazione          |                                                                                                    |                                                                                                    |  |
| 22 Gestione Referenti   | Description return 1                                                                                                  |                                                                                                    |  |
| Marketplace             | CHERCHARMER REVERSE -                                                                                                 |                                                                                                    |  |
| 🗎 Eventi                |                                                                                                    |                                                                                                    |  |
| Account                 |                                                                                                    |                                                                                                    |  |
| Membership              |                                                                                                    |                                                                                                    |  |
| 😤 1 miei dati personali |                                                                                                    |                                                                                                    |  |
| () Logaut               |                                                                                                    |                                                                                                    |  |
|                         |                                                                                                    |                                                                                                    |  |
|                         | Documenti PDF - DOCX<br>Inserisci documenti PDF o DOCX utili alla presentazione della tua azienda o dei tuoi prodotti | Gattera immagini<br>Inserisci immagini in formato .jpg o .png                                                 |  |
|                         | Carica files Max: 10 MB                                                                                               | Carica Res                                                                                                    |  |
|                         | (*) campo obbligatorio                                                                                                |                                                                                                    |  |

Cliccando sul pulsante in alto a destra "**Anteprima del profilo**" è possibile visualizzare l'anteprima delle informazioni che compariranno sul Marketplace.

|                    | DNNEXT Hume Dashbaard Marketplace Eventl<br>www.ellew.                                                   | 4 M 🌒                 |
|--------------------|----------------------------------------------------------------------------------------------------|-----------------------|
| Agenda 828         | Editor del profilo aziendale<br>Inserto la información infereste par mostrare il profilo sul Marketplace | Anteprima del Profilo |
| Calendario Meeting | 22 La tuo Aziendo *                                                                                      |                       |

Terminata la compilazione dei campi, anche se parziale, è necessario cliccare sul pulsante "Salva" per non perdere le informazioni inserite o le modifiche effettuate.

# INSERISCI COLLEGHI IN PIATTAFORMA

Il Referente Principale accedendo alla sezione **Gestione Referenti**, presente nel menù a sinistra, può invitare i colleghi ad iscriversi come Referenti secondari dell'azienda.

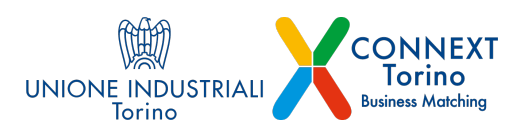

|                                                                               | NNEXT Hume Davhlaund Markajdana Eventi<br>orden<br>werden                                                                                                    | 4 🛛 🌘  |
|-------------------------------------------------------------------------------|----------------------------------------------------------------------------------------------------|--------|
| Agenda 828<br>© Dashboand<br>Calendario Meeting<br>G Gestione Richieste       | Aggiungi un Referente<br>Insita un collega a registrarsi come referente<br>Nome Cogneme Rade                                                                                                    |        |
| Ressaggi Partecipazione                                                       | Indicato email                                                                                                    | Invita |
| Editor profilo azienda     Za Gestione Referenti     Marketplace              | Gestisci Referenti<br>Assegna I: nolo di Referente principale a chi doni gestire le informazioni riguardanti l'azienda e compliare la sozione Editor del profilo aziendale                                                                                                    |        |
| 🗎 Eventi                                                                      | Orbitet dell'astenda     Monte Constance     Monte Constance |        |
| <ul> <li>Membership</li> <li>I miei dati personali</li> <li>Logout</li> </ul> | E tens copten djulte A                                                                                                    |        |

Compilata la **sezione Aggiungi un Referente**, cliccando sul pulsante "**Invita**" il sistema invierà un'e-mail all'utente inserito con l'invito a registrarsi. Una volta registrato il collega comparirà nella sezione Gestisci Referenti dove sono indicati nome cognome ed indirizzo e-mail dei referenti. Ad ogni utente presente in questa sezione è possibile assegnare il ruolo di Referente principale.

### MARKETPLACE E B2B

#### Come pianificare i B2B

Per poter effettuare e ricevere richieste di incontro è necessario:

• possedere un profilo attivo sulla piattaforma come Referente Principale o Referente Secondario dell'azienda

• che il **Marketplace** sia stato **pubblicato sul sito** di Connext Torino Business Matching 2024

**Per inviare le richieste di appuntamento** occorre effettuare il login al proprio account e accedere al Marketplace.

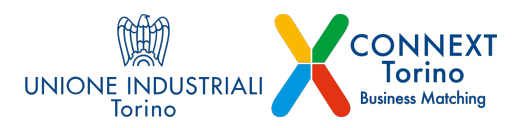

| Continue con Linkedtn      Continue con Linkedtn      Continue con Linkedtn      Continue con Linkedtn      Continue con Linkedtn                                                                                                    | Actid is doned by consume a California doned by consume a California doned by consume a California doned by consume a California doned by consume a California doned by consume a California doned by consume a California done doned by consume a California doned by consume a California doned by consume a California doned by con                                                                                                    | Continua con Linkedn                                                                                                    |
|----------------------------------------------------------------------------------------------------|----------------------------------------------------------------------------------------------------|----------------------------------------------------------------------------------------------------|
| Contribution Consultation                                                                                                    | Aceds Concept or concentrate a Concept or concentrate a Concept or concentrate a Concept or concentrate a Concept or concentrate a Concept or concentrate a Concept or concentrate a Concept or concentrate a Concept or concentrate a Concept or concentrate a Concentrate a Concentrate Concentrate a Concentrate a Concentrate a Concentrate a Concentra                                                                                                    | Aced a concern procession of the concern procession of the concer                                                                                                    |
| Linear distances in the second distances in the second distances in the s                                                                                                    | Acritation Control and Control and Co                                                                                                    | Aceds Access processes accesses acceses accesses accesses accesses accesses accesses acc                                                                                                    |
| Parson di fondatta e con la finale di la consecuenza di la consecuenza di la co                                                                                                    | Bervenuto  Acceds Concerner encoursure a Concerner encoursure a Concerner encoursure a Concerner encoursure a Concerner  Personner  Personner  Personner  Personner  Continua  Nen hu un account? Meganterat   Continua  Continua con Livikedm  Continua con Livikedm                                                                                                    | Aced a Contex per constraint a Contex per constraint a Contex per constra                                                                                                    |
| Acced a Connet per continue a Connet<br>box.<br>Patients = mile<br>Patients<br>Patients<br>Patien | Acted a Connect per concensus a Co<br>bins<br>Marcos - nati-<br>Passaver dimensional<br>Passaver dimensional<br>Passaver dimensio | Accel a Connect, per communit a C<br>benefician<br>Paramoter<br>Paramoter<br>Paramote |
| Paramord<br>Paramord<br>Paramord dimentican?<br>Continua<br>Nen hai un accound Pagestrati<br>0<br>G Continua con Calogia<br>Continua con Linkadin                                                                                                    | Pasaword* Pasaword* Pasaword* Pasaword* Revolution Revolution Revo                                                                                                    | Pasanord <sup>4</sup> Pasanord <sup>4</sup> Pasanord <sup>4</sup> Pasanord <sup>4</sup> Pasanord <sup>4</sup> Pasanord <sup>4</sup> Resetted Resetted Resetted 0 G Continua con Dosple C Continua con Linkedn                                                                                                    |
| Factoricit     0       Passerid dimensional     Contrava       Non hal on account? Insplated     0       ©     Contrava con Google       Im     Contrava con Linkadm                                                                                                    | Personal<br>Personal dimensional<br>Continua<br>Nen ha un eccond? Registrati<br>©<br>Continua con Diright<br>© Continua con Linkedm                                                                                                    | Pessonal dimensional<br>Research dimensional<br>Non ha un account Regularat<br>0<br>Continua con Grospie<br>Continua con Linkadm                                                                                                    |
| Pessend dimension?<br>Continue<br>Non hill un account? Megeneral<br>9<br>G Continue con Geogle<br>Continue con Linkedin                                                                                                    | Research dimensional?<br>Continua<br>Non ha un account? Hegistatai<br>0<br>Continua con Datoph<br>Continua con Linkedm                                                                                                    | Research direinfoctur?<br>Continue<br>Non ha an account? Registrat<br>0<br>Continue con Grosgle<br>Continue con Linkedm                                                                                                    |
| Continue<br>Non hal un account? Meginatest<br>9<br>G Continue con Groupe<br>Continue con Linkedm                                                                                                    | Continua<br>Non ha an account? Registrati<br>© Continua con Geogle<br>© Continua con Linkedm                                                                                                    | Continua<br>Non hai an account <sup>o</sup> Registrara<br>G Continua con Google<br>Continua con Linkadin                                                                                                    |
| Non har an account? Inegrational 0 Continue con Longe Continue con Longed Continue con Longed                                                                                                    | Nem ha un sconett Negentari<br>G Continua con Diagle<br>C Continua con Linkedm                                                                                                    | Nem ha un account <sup>4</sup> Negativas<br>0<br>G. Continua con Grogde<br>Continua con Linkedin                                                                                                    |
| Continua con Google     Continua con Linkedin                                                                                                    | 9 G Continua con Georgie                                                                                                    | G Continua con Linkedn                                                                                                    |
| G Continua con Geogle                                                                                                    | G Continua con Geogle                                                                                                    | G Centinua con Geogle                                                                                                    |
| Continua con Linkedin                                                                                                    | Continua con Linkedin                                                                                                    | Continua con Linkedin                                                                                                    |
|                                                                                                    |                                                                                                    |                                                                                                    |
|                                                                                                    |                                                                                                    |                                                                                                    |

Il **Marketplace accoglie le aziende che hanno acquistato un piano di partecipazione**. Le imprese vengono visualizzate in ordine casuale, in alto a destra si trovano i filtri per personalizzare l'ordinamento in ordine alfabetico.

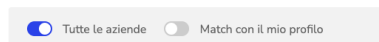

In alto a sinistra del Marketplace è presente il **selettore per impostare la visualizzazione dei suggerimenti del sistema**, **"Match con il mio profilo**", che, sulla base degli interessi relativi alla partnership ricercata, impostati dal Referente durante la profilazione propone possibili aziende da incontrare.

Il **menù presente a sinistra** accoglie i **filtri** che è possibile impostare per visualizzare le aziende per Aree (settore), Filiere, Partnership alla quale si è interessati con campo per la ricerca.

Cliccando sul **pulsante** "**Visualizza**" posto accanto ad ogni azienda presente nel Marketplace, è possibile accedere alla scheda di approfondimento dell'azienda d'interesse dove oltre alle informazioni e ai materiali di presentazione è presente il box con il suggerimento dell'Intelligenza Artificiale relativo alla possibile partnership con la propria azienda.

**Cliccando sul pulsante Fissa Incontro**, presente all'interno delle schede azienda **è possibile inviare la propria richiesta di incontro**.

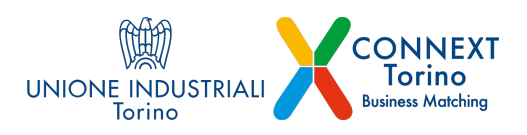

A richiesta inoltrata **il sistema invia una notifica via email a tutti i Referenti della controparte**. L'**azienda invitata**, nell'accettare l'incontro, imposta **l'orario di svolgimento** selezionandolo tra le fasce orarie libere, che il sistema propone sulla base degli impegni presenti nelle agende degli utenti coinvolti.

Tutti gli incontri fissati si trovano nella sezione Calendario Meeting .

| Agenda 828               | Calendario Meeting                                              | Salva in Excel            |
|--------------------------|-----------------------------------------------------------------|---------------------------|
| Calendario Meeting       | 8                                                               |                           |
| Gestione Richieste       |                                                                 |                           |
| R Messaggi               | 17 Sep<br>© 11:30 Azienda Test 1 / Azienda Test 2<br>© tayolo 1 | ✓ Sposta 🖾 Annulla 🖾 Chat |
| Partecipazione           | INICA                                                           |                           |
| 🖾 Editor profilo azienda |                                                                 |                           |
| 21. Gestione Referenti   | R Altzi Referenti                                               |                           |
| Marketplace              | Nessun meeting gestito da altri                                 | referenti dell'azienda    |
| 🛱 Eventi                 |                                                                 |                           |
| 🗇 Progetti               |                                                                 |                           |
| Account                  |                                                                 |                           |
| Membership               |                                                                 |                           |
| 😤 I miei dati personali  |                                                                 |                           |
| 🕘 Logout                 |                                                                 |                           |

ATTENZIONE: le richieste di incontro inviate sono associate al profilo di chi le invia, per questo quando la controparte accetta vengono fissate nel Calendario meeting del Referente Principale o Referente secondario che ha effettuato l'invio, il Referente Principale nella sezione Calendario meeting visualizza anche gli appuntamenti fissati dai colleghi.

Il Marketplace è raggiungibile cliccando sull'omonima voce del menù in alto solo dopo la sua pubblicazione sul sito.

#### Come spostare o annullare un meeting pianificato

Nel caso sia necessario spostare il meeting fissato o annullare l'incontro, nella sezione **Calendario meeting**, accanto ad ogni incontro pianificato sono presenti i pulsanti "**Sposta**" e "**Annulla**", la controparte riceverà una notifica via email dell'avvenuto spostamento o annullamento dell'incontro. Il pulsante "**Chat**" attiva il sistema di messaggistica interno per dialogare con la controparte.

<u>Come scaricare l'elenco dei meeting pianificati</u> Nella sezione Calendario meeting è possibile scaricare l'elenco di tutti i meeting pianificati cliccando sul pulsante Salva in Excel

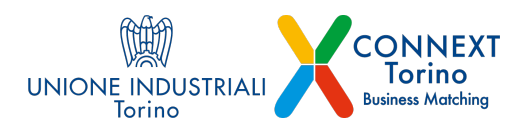

### Come accettare e gestire le richieste di incontro

| Agenda 828<br>98 Dashboard         | Richieste Ricevute                                                                                                    |                                  |
|------------------------------------|----------------------------------------------------------------------------------------------------|----------------------------------|
| Calendario Meeting                 | 22. Nuove da gestire                                                                                                    |                                  |
| Gestione Richieste                 | Aviante Test E                                                                                                    |                                  |
| Partecipazione                     | Antrone Markey     Antropy (Company)     Company (Company)     Company (Company)     Company     Company |                                  |
| 🖾 Editor profilo azienda           |                                                                                                    |                                  |
| J1. Gestione Referenti             | 24 Gestite                                                                                                    |                                  |
| Marketplace Eventi Progetti        | Azienda Test 1<br>A. E. Soa<br>Dance Version Version Version (Control Version)                                                                                                    | Meeting Sportato da<br>ES Studio |
| Account                            | Richieste Inviate da Azienda Test 2                                                                                                    |                                  |
| 은 Imiei dati personali<br>① Logout | Asienda Test © 2500/2021 10:25 In Altons of Hoperty                                                                                                    | Inviata da<br>ES Studio          |
|                                    | Abienda Test 5<br>© 2405/02024 13:37 In Alexa of Reports                                                                                                    | Inviata da<br>ES Studio          |

Tutti i Referenti ricevono le notifiche delle richieste di incontro ricevute e hanno facoltà di accettare le richieste ricevute dopo aver effettuato il login al profilo e raggiunto la sezione Gestione richieste. Chi accetta per primo fissa l'incontro sul proprio Calendario meeting.

La sezione Gestione Richieste permette di visualizzare le Richieste Ricevute raggruppandole in Nuove da gestire, dove accanto ad ogni richiesta è presente il pulsante "Programma un Meeting", "Invia Messaggio in Chat" e "Rifiuta".

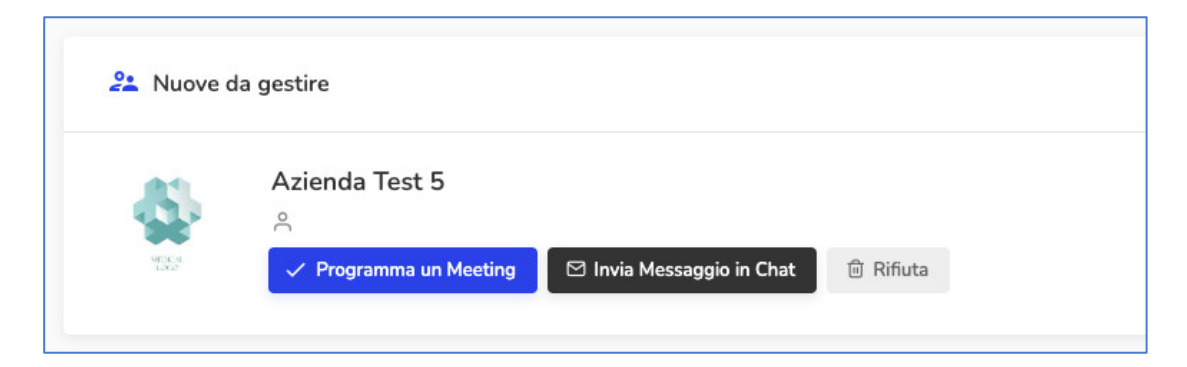

Cliccando su **"Programma un meeting" compare la schermata di** pianificazione meeting dove il sistema ha già selezionato il primo orario libero per l'incontro, nel calendario viene visualizzato con il pulsante verde "selezionato", può essere subito modificato.

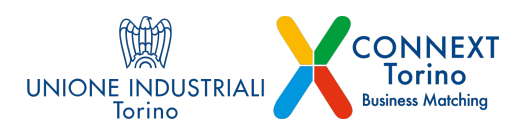

| Agenda B2B<br>III Dashboard<br>Calendario Meeting                                                                 | Programma un Meeting<br>Seleziona uno slot orario disponibile e clicca sul pulsante conferma |  |
|----------------------------------------------------------------------------------------------------|----------------------------------------------------------------------------------------------|--|
| Gestione Richieste                                                                                                | 16/09/2024 - 09:00 ~ Conferma                                                                |  |
| 🖳 Messaggi                                                                                                    |                                                                                              |  |
| Partecipazione                                                                                                    | 09:00                                                                                        |  |
| 🖾 Editor profilo azienda                                                                                          | 09:30                                                                                        |  |
| 🚑 Gestione Referenti                                                                                              | 10:00                                                                                        |  |
| Catendario Meeting Gestione Richieste CM Messaggi Partecipazione CM Editor profilo azienda 22. Gestione Referenti | 16/09/2024 - 09:00 ~ Conferma                                                                |  |

**Per effettuare la modifica dell'orario preimpostato** basta cliccare sul menù a tendina presente accanto al pulsante Conferma verranno visualizzati tutti gli orari disponibili in cui fissare l'incontro.

| Agenda B2B<br>용한 Dashboard<br>한 Calendario Meeting | Programma un Meeting<br>Seleziona uno slot orario disponibile e clicca sul pulsante conferma |   |          |
|----------------------------------------------------|----------------------------------------------------------------------------------------------|---|----------|
| Gestione Richieste                                 | 16/09/2024 - 09:00                                                                           | ^ | Conferma |
| 🖳 Messaggi                                         | 16/09/2024 - 09:00<br>16/09/2024 - 09:30                                                     | ~ |          |
| Partecipazione                                     | 16/09/2024 - 10:00                                                                           |   |          |
| IAI Editor profilo azienda                         | 16/09/2024 - 10:30                                                                           |   |          |
|                                                    | 16/09/2024 - 11:00                                                                           |   |          |
| 🚑 Gestione Referenti                               | 16/09/2024 - 11:30                                                                           |   |          |
| Marketplace                                        | 16/09/2024 - 12:00                                                                           |   |          |

Dopo aver selezionato l'orario disponibile di proprio gradimento, per fissare l'incontro basta cliccare sul pulsante "Conferma".

Dopo la conferma il meeting sarà presente nella sezione Calendario meeting e nel box **Gestite in Gestione richieste** che raccoglie l'elenco delle richieste ricevute che sono state già gestite, accettate o rifiutate.

| Richieste Ricevute                                            |                                    |
|---------------------------------------------------------------|------------------------------------|
| 22. Nuove da gestire                                          |                                    |
| Nessuna nuova richiesta                                       |                                    |
| 22. Gesthe                                                    |                                    |
| Asienda Test 5<br>A<br>Hatering Conference © Cost             | Meeting Conferento da<br>ES Studio |
| Atlenda Test 1<br>A E Spa<br>Teacher y Londa & Matering C Dat | Meeting Sportato da<br>ES Studie   |

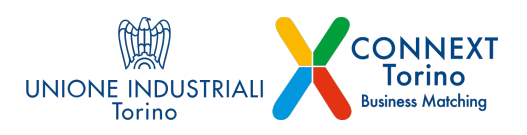

Nella stessa sezione, Gestione richieste, è possibile visualizzare anche le Richieste inviate dalla propria azienda con dettaglio sul collega che ha inviato la richiesta.

ATTENZIONE: Nelle giornate a ridosso dell'evento e durante l'evento stesso è opportuno monitorare il proprio account per verificare eventuali spostamenti di data o orario dei meeting o messaggi ricevuti in chat dalle aziende.